# eve cam ô

Get Started Početak Početak

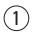

Place Eve Cam on a flat surface or use the supplied metal plate to magnetically mount Eve Cam to a wall.

Postavite Eve Cam na ravnu površinu ili koristite isporučenu metalnu ploču za magnetnu montažu Eve Cam kamere na zid.

Eve Cam postavite na ravnu površinu ili upotrijebite priloženu metalnu ploču za magnetsku montažu Eve Cam na zid.

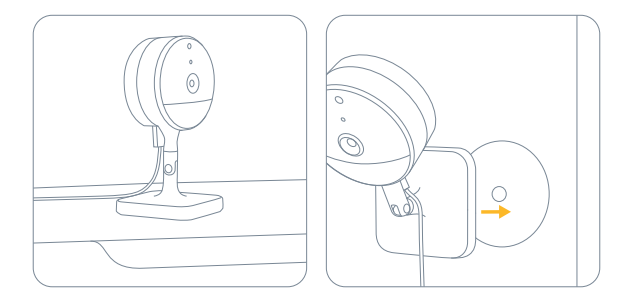

## 2

Connect Eve Cam to the USB power supply (5V, at least 1A) via the included USB cable and turn the camera towards the area you would like to view.

Povežite Eve Cam na USB napajanje (5 V, najmanje 1 A) pomoću isporučenog USB kabla i okrenite kameru prema oblasti koju želite da pratite.

Spojite Eve Cam na USB napajanje (5V, najmanje 1A) pomoću priloženog USB kabela i okrenite kameru prema području koje želite gledati.

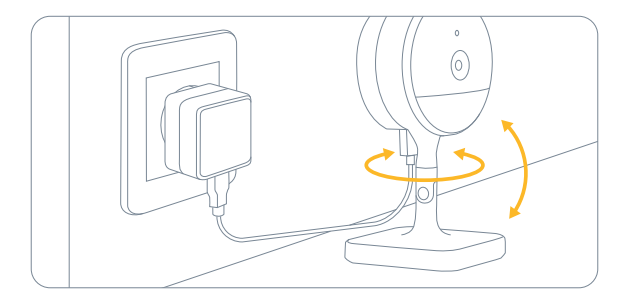

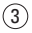

Download the Eve app from the App Store.

Aplikaciju Eve preuzmite u App Store.

Preuzmite aplikaciju Eve iz trgovine aplikacijama App Store.

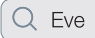

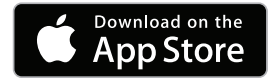

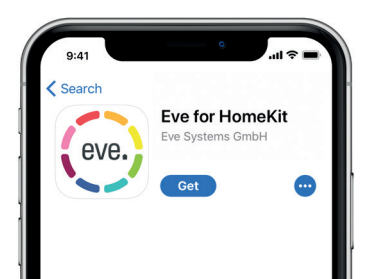

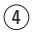

Open the Eve app and tap Add Accessory. Eve will now guide you through the setup process.

Otvorite aplikaciju Eve i dodirnite Add Accessory (pridodaj opremu). Aplikacija Eve će vas voditi kroz proces postavke.

Otvorite aplikaciju Eve i dodirnite Add Accessory (Dodaj dodatak). Eve će vas sad voditi kroz proces postavljanja.

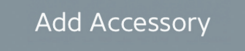

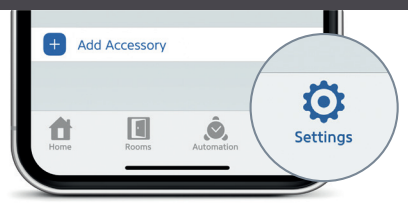

If you have already set up another accessory, go to Settings in Eve to add Eve Cam to your home.

Ako ste već postavili drugu opremu, idite u Eve podešavanja kako biste Eve Cam dodali na početnu stranicu.

Ako ste već instalirali drugi pribor, idite na postavke Eve kako biste dodali Eve Cam na vašu početnu stranicu.

A 10-day recording history from Eve Cam is securely stored in iCloud. You can add one camera to your 200GB plan or up to five cameras to your 2TB plan. Camera recordings do not count against your iCloud storage limit.

Eve Cam kamera bezbedno skladišti 10-dnevnu istoriju snimanja na iCloud oblaku. Možete dodati jednu kameru svom planu od 200 GB ili do pet kamera svom planu od 2 TB. Snimci kamere ne ulaze u ograničenje prostora za skladištenje na vašem iCloud oblaku.

10-dnevna povijest snimanja sa Eve Cam se sigurno pohranjuje u iCloud. Možete dodati jednu kameru u svoju tarifu od 200 GB ili do pet kamera u tarifu od 2 TB. Snimke s kamere se ne uračunavaju u vaše ograničenje pohrane za iCloud.

|                                             | Cameras<br>Kamere | View Live<br>Prikaz uživo | Record<br>Snimanie | Motion<br>Notifications    | Rich Notifications<br>(Animals/People/Vehicles)<br>Detaljna obaveštenja<br>(životinje/ljudi/vozila) |  |  |  |
|---------------------------------------------|-------------------|---------------------------|--------------------|----------------------------|----------------------------------------------------------------------------------------------------|--|--|--|
|                                             | Kamere            | Gledanje<br>uživo         | Zapis              | Obaveštenja<br>o pokretima |                                                                                                    |  |  |  |
|                                             |                   |                           |                    | Obavijesti<br>o pokretima  | Detaljne obavijesti<br>(životinje/ljudi/vozila)                                                     |  |  |  |
| No iCloud Storage Plan                      |                   |                           |                    |                            |                                                                                                    |  |  |  |
| Nema plana za skladištenje u<br>iCloud      | ~                 |                           | ~                  |                            |                                                                                                    |  |  |  |
| Bez tarife za pohranu u iClou               | d                 |                           |                    |                            |                                                                                                    |  |  |  |
| 200GB iCloud Storage Plan                   |                   |                           |                    |                            |                                                                                                    |  |  |  |
| Plan za skladištenje usluge iO<br>od 200 GB | loud 1            | ~                         | ~                  | ~                          | ~                                                                                                   |  |  |  |
| Tarifa za pohranu u iCloud o                | d 200 GB          |                           |                    |                            |                                                                                                    |  |  |  |
| 2TB iCloud Storage Plan                     |                   |                           |                    |                            |                                                                                                    |  |  |  |
| Plan za skladištenje usluge i<br>od 2 TB    | Cloud 5           | ~                         | ~                  | ~                          | ~                                                                                                   |  |  |  |
| Tarifa za pohranu u iCloud o                | od 2TB            |                           |                    |                            |                                                                                                    |  |  |  |

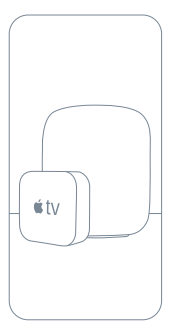

Securely access Eve Cam while you're away from home and intelligently determine when a person, animal, or vehicle is in the video recorded by Eve Cam. Any Apple TV HD, Apple TV 4K or HomePod using the same iCloud account as your iPhone will automatically serve as a home hub, no further setup required.

Bezbedno pristupite Eve Cam kameri dok se nalazite van kuće i inteligentno odredite kada se osoba, životinja ili vozilo nalazi na video zapisu snimljenom Eve Cam kamerom. Bilo koji Apple TV HD, Apple TV 4K ili HomePod koji koristi isti iCloud nalog kao vaš iPhone će automatski funkcionisati kao matično čvorište, dalja podešavanja nisu potrebna.

Sigurno pristupajte Eve Cam kad niste kod kuće i inteligentno utvrdite kad Eve Cam snimi osobu, životinju li vozilo na videozapisu. Svi uređaji Apple TV HD, Apple TV 4K ili HomePod koji koriste isti iCloud račun kao i vaš iPhone će automatiski služili kao kućno središte, bez potrebe za dodatnim koracima u postavljanju.

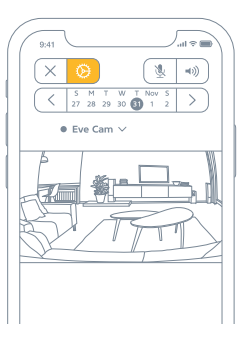

To adjust the settings of Eve Cam, tap the Settings icon in the video feed of the Home app on your iPhone or iPad.

Da biste podesili postavke Eve Cam kamere, dodirnite ikonu Settings (Postavke) na feedu video zapisa Home aplikacije na vašem iPhone ili iPad uređaju.

Za prilagodbu postavki za Eve Cam dodirnite ikonu Postavke u video prijenosu aplikacije Home na svom uređaju iPhone ili iPad.

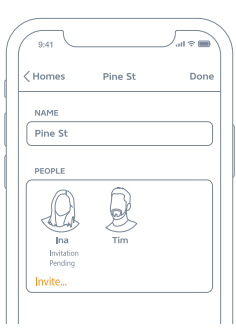

To invite people with an iCloud account to access Eve Cam, select Home Settings in the Home app. Only the owner of the home in the Home app can change the streaming and recording mode when home or away and determine if others can view recordings of Eve Cam.

Da biste pozvali ljude sa iCloud nalogom da pristupe Eve Cam kameri, izaberite Home Settings (Poćtene postavke) u Home aplikaciji. Samo vlasnik kuće u Home aplikaciji može promeniti režim emitovanja i simanja kada je ukući ili van nje i odrediti da li druge osobe mogu da gledaju snimke sa Eve Cam kamere.

Kako biste pozvali osobe koje imaju iCloud račun da pristupaju Eve Cam, odaberite postavke za Home u aplikaciji Home. Samo vdasnik doma u aplikaciji Home može mijenjati način prijenosa i snimanja kad je kod kuće ili izvan nje, te odrediti mogu li drugi pregledavati snimke sa Eve Cam.

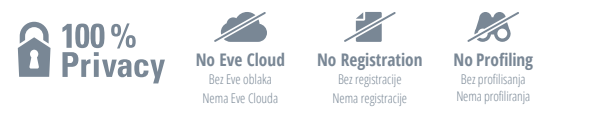

Eve Cam is designed to safeguard your personal data. Video streamed from Eve Cam and iCloud is end-to-end encrypted to your devices, so only you and the people you share your Apple Home app with can view it. Learn more at evenome.com/privacy

Eve Cam kamera je dizajnirana tako da štiti vaše lične podatke. Video zapisi emitovani sa Eve Cam kamere i iCloud oblaka su potpuno šifrovani na vašim uređajima, tako da samo vi i ljudi sa kojima delite Apple Home aplikaciju mogu da ih vide. Saznajte više na evehome.com/privacy

Eve Cam je dizajniran za zaštitu vaših osobnih podataka. Videozapisi koji se prenose sa Eve Cam i iz iCloud-a su šifrirani s kraja na kraj na vaš uredaj, pa ih možete gledati samo vi i osobe s kojima podijelite aplikaciju Apple Home. Doznajte više na evehome.com/privacy

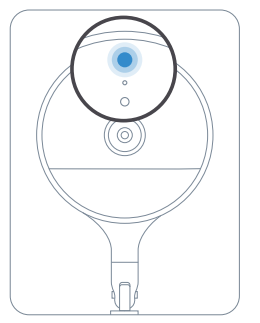

You can turn off the camera status light in the Eve Cam settings in the Home app.

Možete isključiti statusnu lampicu kamere u postavkama Eve Cam kamere u Home aplikaciji.

Možete isključiti lampicu za status kamere u postavkama za Eve Cam u aplikaciji Home.

- Off Streaming / Recording disabled
  Isključeno Emitovanje / Snimanje je onemogućeno
  Isključeno Prijenos / Snimanje onemogućeno
- Blue Streaming enabled and inactive Plavo – Emitovanje je omogućeno i neaktivno Plavo – Prijenos omogućen i neaktivan
- Red Streaming active / Recording enabled Crveno – Emitovanje je aktivno / Snimanje je omogućeno Crveno - Prijenos aktivan / Snimanje omogućeno

# Reset • Resetovanje • Resetiraj

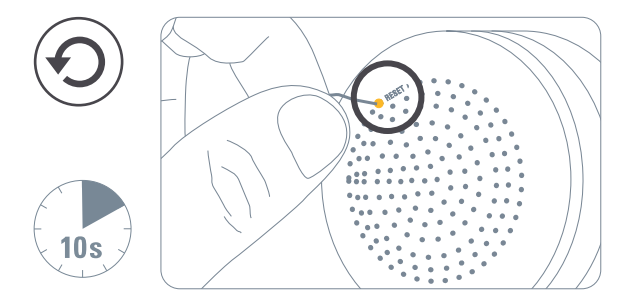

### Legal Information • Pravne informacije • Pravne informacije

Hereby, Eve Systems declares that this device is in compliance with the essential requirements and other relevant provisions of Directive 2014/53/EC. The declaration of conformity is available at www.evehome.com/doc Product: 10EBK8701 • Model: 20EBK9901 • Part: 51EBK8701 • ECC ID: SNE-IDC-001 • 11192A-IDC001

Kompanija Eve Systems ovim izjavljuje da je ovaj uređaj u skladu sa osnovnim zahtevima i drugim relevantnim odredbama direktive 2014/53/EC. Izjava o usklađenosti je dostupna na www.evehome.com/doc Porizond: 10ERK8701 • Model: 20ERK8901 • Den: 51ERK8701 • ECC ID: SNE-IDC-001 • 11192A-IDC001

Ovime tvrka Eve Systems izjavljuje da je ovaj uređaj u skladu s bitnim zahtjevima i drugim relevantnim odredbama Direktive 2014/S3/EK. Eljava o sukladnosti je dostupna na www.evehome.com/doc Proizvod: 10EBK8701 • Model: 20EBK9901 • Dio: 51EBK8701 • FCC ID: SNE-IDC-001 • 11192A-IDC001

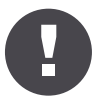

Please keep your HomeKit Setup Code in a safe place. You need it to securely add Eve to your home, and nobody but you has a copy.

HomeKit kod za podešavanje čuvajte na bezbednom mestu. On vam je potreban da biste bezbedno dodali Eve u svoj dom i niko osim vas ne treba da ima njegov primerak.

Svoju šifru za postavljanje za HomeKit držite na sigurnom mjestu. Bit će vam potreban da sigurno dodate Eve u svoj doma, a nitko osim vas nema njegovu kopiju.

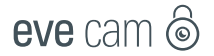

| - |   |  |   | - | - |  |  |   | - |   | - |
|---|---|--|---|---|---|--|--|---|---|---|---|
|   |   |  |   |   |   |  |  |   |   |   |   |
| ٠ |   |  |   |   |   |  |  |   |   |   |   |
| ٠ |   |  |   |   |   |  |  |   |   |   |   |
|   |   |  |   |   |   |  |  |   |   |   |   |
| ٠ |   |  |   |   |   |  |  |   |   |   |   |
| ٠ |   |  |   |   |   |  |  |   |   |   |   |
| ٠ |   |  |   |   |   |  |  |   |   |   |   |
|   |   |  |   |   |   |  |  |   |   |   |   |
| ٠ |   |  |   |   |   |  |  |   |   |   |   |
|   |   |  |   |   |   |  |  |   |   |   |   |
|   |   |  |   |   |   |  |  |   |   |   |   |
| ٠ |   |  |   |   |   |  |  |   |   |   |   |
| ٠ |   |  |   |   |   |  |  |   |   |   |   |
| - |   |  |   |   |   |  |  |   |   |   |   |
| ٠ |   |  |   |   |   |  |  |   |   |   |   |
| ٠ |   |  |   |   |   |  |  |   |   |   |   |
| - |   |  |   |   |   |  |  |   |   |   |   |
|   |   |  |   |   |   |  |  |   |   |   |   |
| ٠ |   |  |   |   |   |  |  |   |   |   |   |
| ٠ |   |  |   |   |   |  |  |   |   |   |   |
| - |   |  |   |   |   |  |  |   |   |   |   |
| ٠ |   |  |   |   |   |  |  |   |   |   |   |
| ٠ |   |  |   |   |   |  |  |   |   |   |   |
| - |   |  |   |   |   |  |  |   |   |   |   |
| - | - |  | - |   |   |  |  | - |   | - |   |
|   |   |  |   |   |   |  |  |   |   |   |   |

Room • Soba • Prostor:

Notes • Napomene • Napomene: